## 2. Creating a New Interface

https://cms.pilotfishtechnology.com/creating-new-interface-tutorial-pilotfish/

eiConsole v.25R1 Tutorial 15 mins

## eiConsole Foundation Tutorial Creating a New Interface

You will need to navigate to the Working Directory c:\Users\{USER \_NAME}\PilotFish eiConsole Working Directories\Foundation where {USER\_NAME} is the user's name which was included in the sample files you downloaded in the first Foundation Tutorial – Creating a Working Directory.

Note: The Tutorials in eiConsole Foundation, 1-13, are modular and are designed to be used in the sequence presented.

| 🥶 Route File Management                      |                                    |              | :                                                            | ×  |
|----------------------------------------------|------------------------------------|--------------|--------------------------------------------------------------|----|
| <u>File Edit View Find Tools H</u> elp       |                                    |              | <b>5</b>                                                     |    |
| File Management                              |                                    |              |                                                              |    |
| Foundation [C:\Users\pocht\PilotFish eiConso | le Working Directories\Foundation] |              | 🔽 📢 Create New 📲 Browse 🗊 Remove                             | ;  |
| Basic View Advanced View                     |                                    |              |                                                              |    |
| Interface Overview: eip-root                 |                                    |              |                                                              |    |
|                                              |                                    |              | Name                                                         | 1  |
|                                              |                                    |              |                                                              | _  |
| General Quick Start Tutorial                 | Configuration                      | •            |                                                              |    |
| <b>1</b>                                     | Configure Common Modules           | Alt-R        |                                                              |    |
|                                              | Configure Data Sources             | Alt+Shift-D  |                                                              |    |
|                                              |                                    |              |                                                              |    |
|                                              | Create Duplicate                   | Alt-C        |                                                              |    |
|                                              | Define Stage Listeners             | Shift-L      |                                                              |    |
|                                              | Define Transaction Monitors        | Shift-M      |                                                              |    |
|                                              | 🔇 Delete                           | Delete       |                                                              |    |
|                                              | Edit Description                   | Ctrl+Shift-D |                                                              |    |
|                                              | Enable/Disable Commercial Mark     | Shift-4      |                                                              |    |
|                                              | 💷 Enable/Disable Interface         |              |                                                              |    |
|                                              | 🚯 Environment Properties           | Alt-P        |                                                              |    |
|                                              | Interface                          | •            |                                                              |    |
|                                              | 📩 Open in System Explorer          |              |                                                              |    |
|                                              | 📑 Rename                           | Ctrl-R       |                                                              |    |
|                                              | Route                              | •            |                                                              |    |
|                                              | Transaction Attribute Serializers  |              |                                                              |    |
|                                              | 🗹 📹 Advanced Interface View        |              |                                                              |    |
|                                              | 💼 Show Configuration Errors        | Ctrl+Shift-E |                                                              |    |
|                                              | 🔍 Show Filter Panel                | F3           |                                                              |    |
|                                              |                                    |              |                                                              | ╧╢ |
|                                              |                                    |              | Add Route 🦉 Add Interface Package 🥒 Configure Common Modules |    |
|                                              |                                    |              |                                                              |    |
|                                              |                                    |              | Quit eiConsole                                               | 2  |
| L                                            |                                    |              |                                                              |    |

When the Route File Management window opens, the example interface is displayed. The blue icon indicates it is a fully configured interface.

MENU OPTIONS: Select the <u>interface</u> and right-click. The drop-down menu opens. There are many options available on this menu. For example, you can add, edit or delete a Route, copy a Route, edit the Route description and do things like Define Global Transaction Monitors and Stage <u>Listeners</u>. You can also perform search functions, export components and rename your route.

## Leave the default settings for this Route.

| 2 Route File Management                                                        | - 0                                                           | ×     |
|--------------------------------------------------------------------------------|---------------------------------------------------------------|-------|
| File Edit View Find Tools Help                                                 |                                                               |       |
| File Management                                                                |                                                               |       |
| Foundation [C:\Users\pocht\PilotFish eiConsole Working Directories\Foundation] | 🔽 🙀 Create New 🛛 📲 Browse 🛛 🛅 Re                              | amove |
|                                                                                |                                                               |       |
| Basic View Advanced View                                                       |                                                               |       |
| Interface Overview: eip-root                                                   | Mana a                                                        |       |
|                                                                                | Name                                                          | ++-   |
| 💗 1 General Quick Start Tutorial                                               |                                                               | 73    |
|                                                                                |                                                               |       |
|                                                                                |                                                               |       |
|                                                                                |                                                               |       |
|                                                                                |                                                               |       |
|                                                                                |                                                               |       |
|                                                                                |                                                               |       |
|                                                                                |                                                               |       |
|                                                                                |                                                               |       |
|                                                                                |                                                               |       |
|                                                                                |                                                               |       |
|                                                                                |                                                               |       |
|                                                                                |                                                               |       |
|                                                                                |                                                               |       |
|                                                                                |                                                               |       |
|                                                                                |                                                               |       |
|                                                                                |                                                               |       |
|                                                                                |                                                               |       |
|                                                                                |                                                               |       |
|                                                                                |                                                               |       |
|                                                                                |                                                               |       |
|                                                                                | Add Dauta                                                     |       |
|                                                                                | Aud Route V Aud Intenace Package V So Configure Common Module | 53    |
|                                                                                |                                                               |       |
|                                                                                |                                                               |       |
|                                                                                |                                                               |       |

To create a new Route (interface), click anywhere in the empty grid and click Add Route.

| Add New Route             | $\times$ |
|---------------------------|----------|
| Enter a name:             |          |
| Getting-Started-Interface |          |
| OK Cancel                 |          |

When the Add New dialogue opens, enter "Getting-Started-Interface" and click OK.

| 🛛 Route File Management                                                        |      |                     |                 |           | -               |           |
|--------------------------------------------------------------------------------|------|---------------------|-----------------|-----------|-----------------|-----------|
| <u>File Edit View Find Tools Help</u>                                          |      |                     |                 |           | <b>E</b>        |           |
| File Management                                                                |      |                     |                 |           |                 |           |
| Foundation [C:\Users\pocht\PilotFish eiConsole Working Directories\Foundation] |      |                     | 🗕 🕼 c           | reate New | Browse          | Remove    |
|                                                                                |      |                     |                 | (         |                 |           |
| Basic View Advanced View                                                       |      |                     |                 |           |                 |           |
| Interface Overview: eip-root                                                   |      |                     |                 |           |                 | ]         |
|                                                                                | Name |                     |                 |           |                 |           |
| A                                                                              |      |                     |                 |           |                 | 1997.00   |
| Cetting-Started-Interface                                                      |      |                     |                 |           |                 |           |
| R Getting-otated-intenace                                                      |      |                     |                 |           |                 |           |
|                                                                                |      |                     |                 |           |                 |           |
|                                                                                |      |                     |                 |           |                 |           |
|                                                                                |      |                     |                 |           |                 |           |
|                                                                                |      |                     |                 |           |                 |           |
|                                                                                |      |                     |                 |           |                 |           |
|                                                                                |      |                     |                 |           |                 |           |
|                                                                                |      |                     |                 |           |                 |           |
|                                                                                |      |                     |                 |           |                 |           |
|                                                                                |      |                     |                 |           |                 |           |
|                                                                                |      |                     |                 |           |                 |           |
|                                                                                |      |                     |                 |           |                 |           |
|                                                                                |      |                     |                 |           |                 |           |
|                                                                                |      |                     |                 |           |                 |           |
|                                                                                |      |                     |                 |           |                 |           |
|                                                                                |      |                     |                 |           |                 |           |
|                                                                                |      |                     |                 |           |                 |           |
|                                                                                |      |                     |                 |           |                 |           |
|                                                                                |      |                     |                 |           |                 |           |
|                                                                                |      |                     |                 |           |                 |           |
|                                                                                |      |                     |                 |           |                 |           |
|                                                                                |      |                     |                 |           |                 |           |
|                                                                                |      |                     |                 |           |                 |           |
|                                                                                |      | 😤 Add Route 🛛 💜 Add | Interface Packa | ige 🖉 🖉 🤇 | Configure Commo | n Modules |
|                                                                                |      |                     |                 |           |                 |           |
|                                                                                |      |                     |                 |           |                 |           |
|                                                                                |      |                     |                 |           | 🚽 Quit ei       | Console 🕜 |
|                                                                                |      |                     |                 |           | · ·             |           |

When the Route File Management Window opens, my **Getting-Started-Interface** Route appears in the grid. It has a red icon next to it, indicating an uncompleted interface. Select anywhere in the interface row and double-click to start configuring the interface.

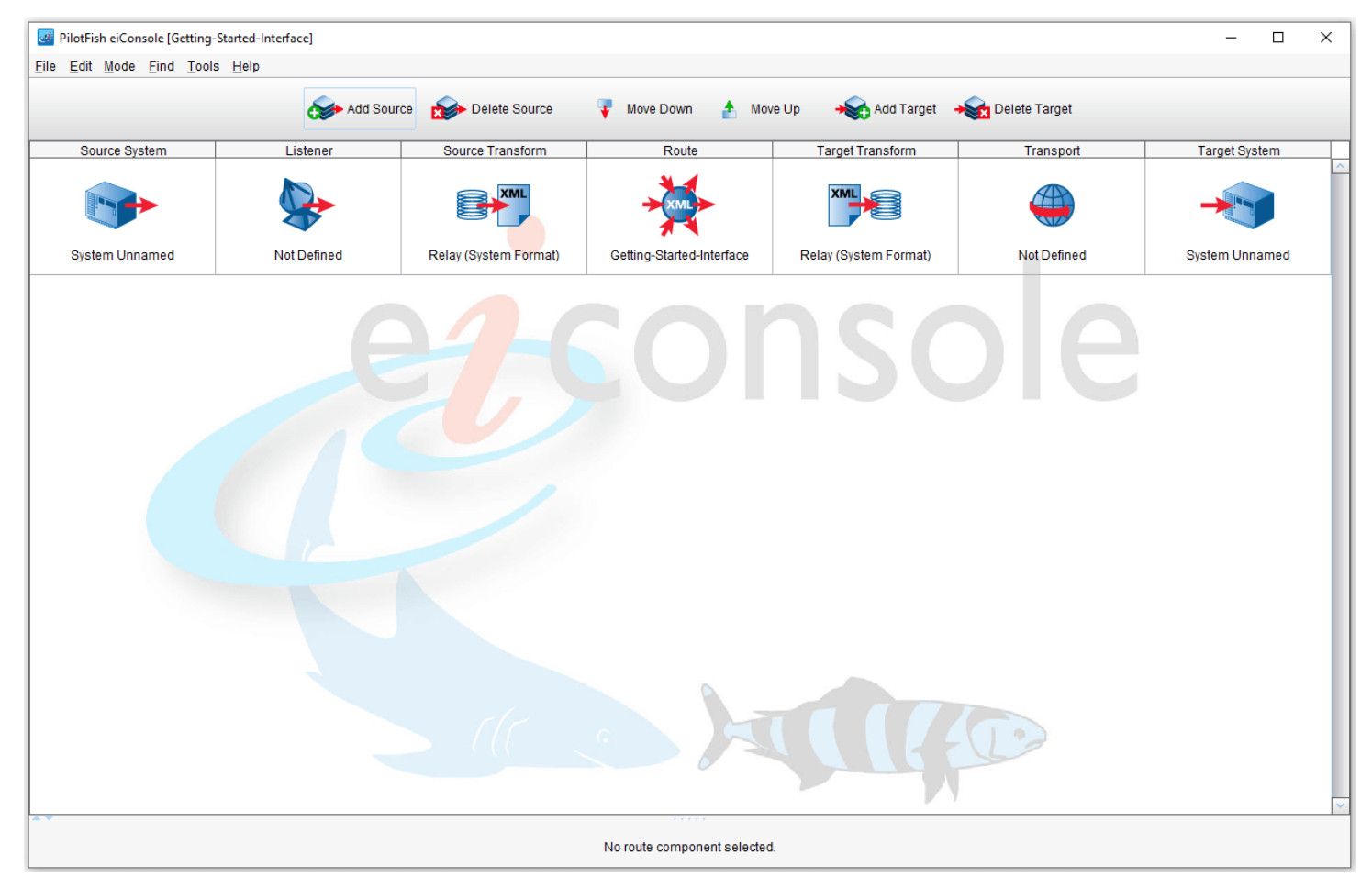

The Main Route Grid for this interface will open.

The Main Route Grid is where you define any <u>Sources</u> and <u>Targets</u> required for a particular interface. You can define as many Source and Target systems as you like. However, one Source System and one Target System are defined by default for this interface.

The Main Route Grid is complete. To build an interface with the eiConsole, you will move from left to right across your screen, configuring each of the 7 <u>stages</u>. Each stage represents a point in the logical flow of data from the Source System to the Target System. Every interface you configure in the eiConsole follows this same assembly line process.

The next stage is the <u>Source System</u>.